# **YellowFolder**

The Education Documentation Experts

## Welcome to Renaming a Document Title Training

**PNE Name**, Paperless Nation Engineer

Please ensure you have used the phone dial in method for audio for this training. If you have signed in via your computer audio, please switch to your phone audio.

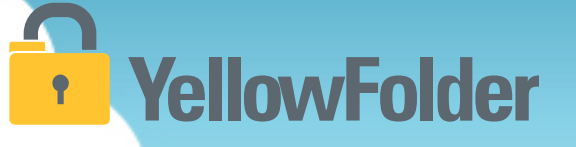

Renaming a Document is a feature that allows you to change the name of a document to a title that best meets your needs.

Renaming a document should be used when you want to change the name of a document so it's easier for you to locate.

Note: The original file name is

- maintained with:
  - Droplet
  - Upload, however will not when doc is manipulated (merged, split...)
- not maintained using:
  - Scan since doc comes from paper and doesn't have a name
  - VP because of variety of ways printed with and without names, plus some printers allow original file names, while others do not (out of our control)

### How do I Rename a Document?

## YellowFolder

Watch a live demonstration in the YellowFolder system of how to Rename a document.

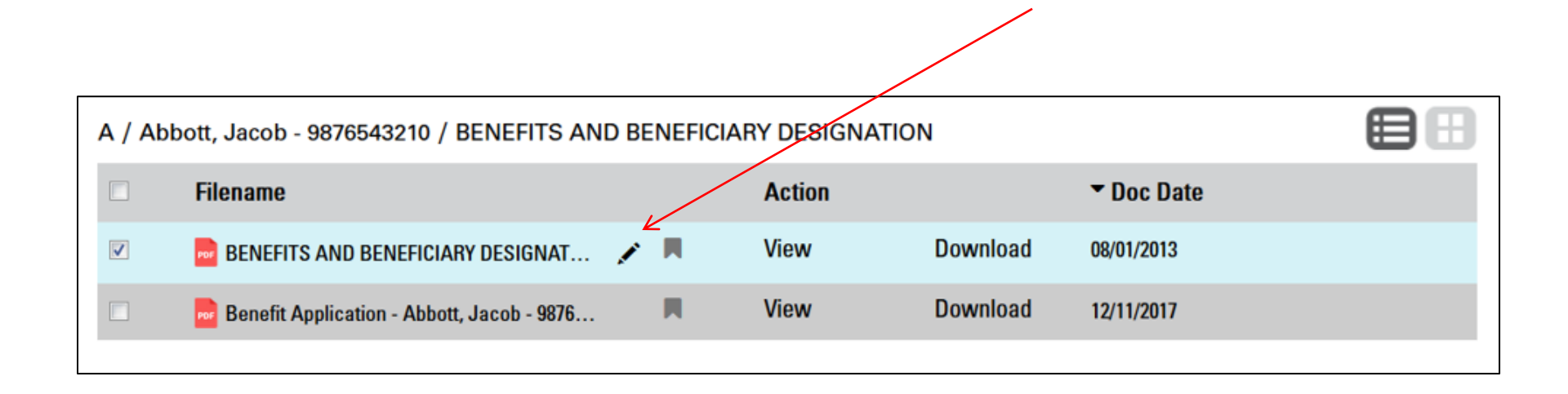

## YellowFolder

| A / Abbott, Jacob - 9876543210 / BENEFITS AND BENEF                                                                                                    | FICIARY DESIGNATI                                                                                                    | ON                                  |                                                                                                 |
|----------------------------------------------------------------------------------------------------|----------------------------------------------------------------------------------------------------|-------------------------------------|-------------------------------------------------------------------------------------------------|
| Filename                                                                                                    | Action                                                                                                    |                                     | Toc Date                                                                                        |
| BENEFITS AND BENEFICIARY DESIGNAT                                                                                                    | View                                                                                                    | Download                            | 08/01/2013                                                                                      |
| Benefit Application - Abbott, Jacob - 9876                                                                                                    | View                                                                                                    | Download                            | 12/11/2017                                                                                      |
|                                                                                                    | $\overline{}$                                                                                                    |                                     |                                                                                                 |
| « Back BENEFITS AND BENEFICIARY DESIGNATION - Abbot                                                                                                    |                                                                                                    | DO NOT FOI                          | Renaming a document<br>can be accessed when<br>the document is in the<br>PDF viewer or from the |
| The following statements are made for my membership record in The Public School Retirem $I\!E$ (D0 not use initials)                                                                                                    | ;/<br>nent System of Anytown:                                                                                         | THIS COLUM                          | document list.                                                                                  |
| Abbott:  Jacob  Simon    (Last Name)  (FirstName)  (Middle Name)    ENT HOME ADDRESS  Anystroat Drive  75005                                                                                                    | (Maiden Name if Married Woman)                                                                                        | Membership<br>Number                |                                                                                                 |
| Chrysteer Drive  Chrysteer Drive  75000    (City)  (City)  (Zip Code    H  CHECK  (City)  (Zip Code    3  1/1/1970  by (x)  Male  []  Single  [X]    ~Month)  -Day  (Year)  Female  Married  []                                                                                                    | (State)<br>9876543210<br>(Social-Security Number)                                                                     | Withdrawal<br>Number                |                                                                                                 |
| aereby request and authorize the Board of Trustees to pay any benefits due at my death to the prim<br>g; if he is not living then to the first contingent beneficiary, and if he is not living then to the second of<br>to change my beneficiary by filing notice of such change with the Board of Trustees on the form pro<br>COMPLETE NAME PERMANENT ADDRESS | ary beneficiary named below if the<br>contingent beneficiary. I reserve the<br>vided for that purpose.<br>RELATIONSHI | e Disability Retire-<br>ment Number |                                                                                                 |

## YellowFolder

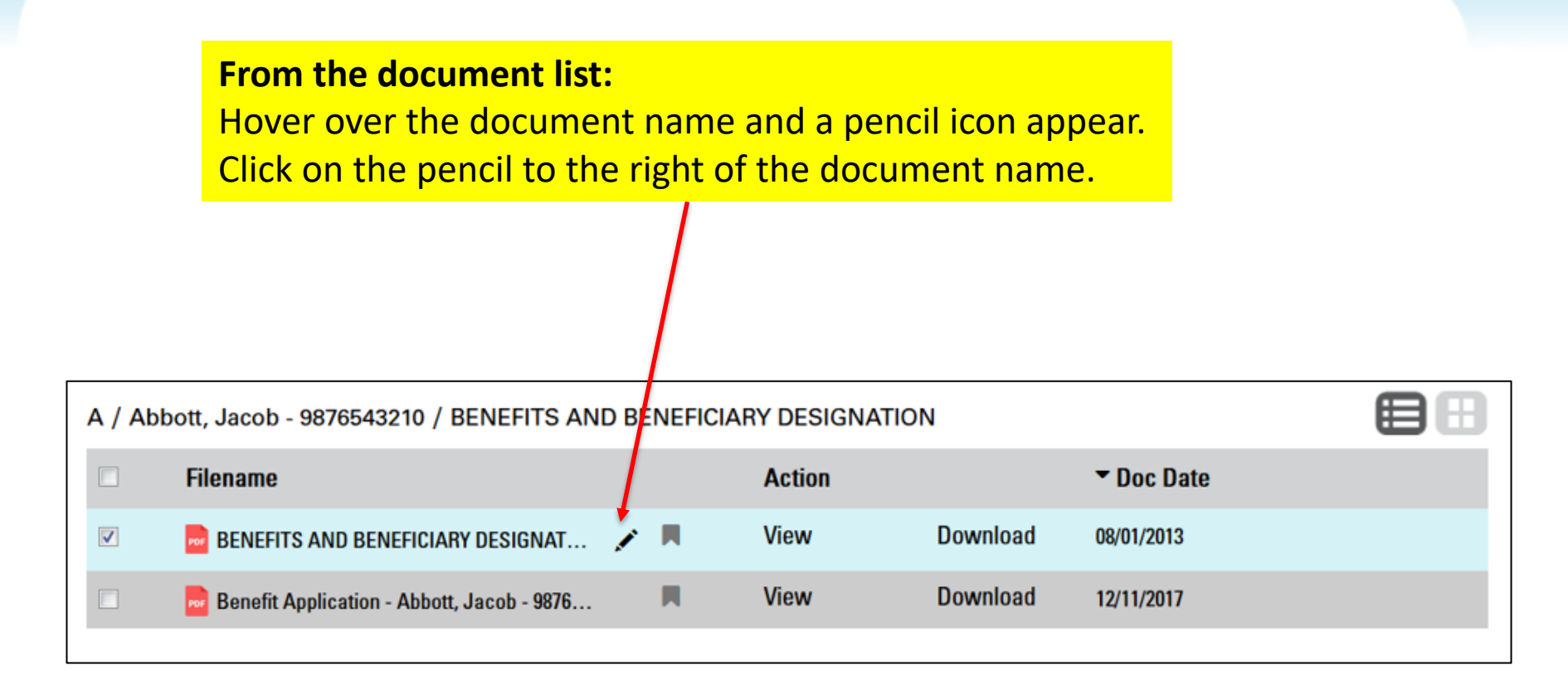

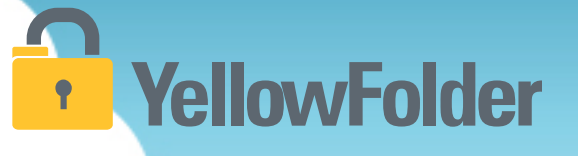

**The document name should now show in an editable text field.** You can delete the YellowFolder document name altogether and type your own.

OR

You can leave the YellowFolder naming convention and add your document name to the beginning or end of the YellowFolder document name. This may cause you to run out of room in the title.

| A / Abbott, Jacob - 9876543210 / BENEFITS AND BENEFICIARY DESIGNATION |                                            |   |        |          |            |  |
|-----------------------------------------------------------------------|--------------------------------------------|---|--------|----------|------------|--|
|                                                                       | Filename                                   |   | Action |          | ▼ Doc Date |  |
| <b>V</b>                                                              | BENEFITS AND BENEFICIARY DESIGN 🗸 🗙        |   | View   | Download | 08/01/2013 |  |
|                                                                       | Benefit Application - Abbott, Jacob - 9876 | M | View   | Download | 12/11/2017 |  |
|                                                                       |                                            |   |        |          |            |  |

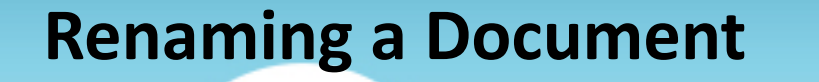

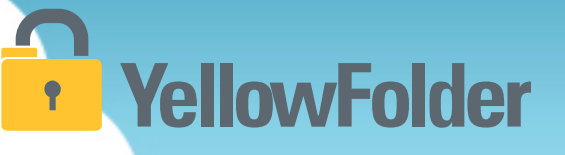

| Click the checkbox to the right of the editable text field to save |  |
|--------------------------------------------------------------------|--|
| your new document name.                                            |  |

| A / Abbott, Jacob - 9876543210 / BENEFITS AN | D BENEFICIARY DESIGNATION |
|----------------------------------------------|---------------------------|
|----------------------------------------------|---------------------------|

| ▤ | 8 |
|---|---|
|   |   |

| Filename                                   |   | Action |          | ▼ Doc Date |
|--------------------------------------------|---|--------|----------|------------|
| 2017 Benefits Selections - John Doe E ✔ 🗙  |   | View   | Download | 08/01/2013 |
| Benefit Application - Abbott, Jacob - 9876 | M | View   | Download | 12/11/2017 |

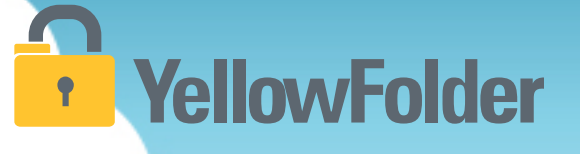

#### When the document is in the PDF viewer:

The document name is listed at the top in the black bar. Click on the pencil icon to the right of the document name.

| « Back   BENEFITS AND BEN                                                                                                   | EFICIARY DESIGNATION - AL                                                                                | bbot 🖍                                                                          |                                                                                                   |                                  |                                  |
|----------------------------------------------------------------------------------------------------|----------------------------------------------------------------------------------------------------|---------------------------------------------------------------------------------|---------------------------------------------------------------------------------------------------|----------------------------------|----------------------------------|
|                                                                                                    | • 1/1 •                                                                                                  |                                                                                 |                                                                                                   | 2                                |                                  |
|                                                                                                    |                                                                                                    |                                                                                 |                                                                                                   | Rt                               | DO NOT FOI                       |
| FIRST REAL<br>The following statements are m                                                                                | D INSTRUCTIONS ON BAC<br>ade for my membership record                                                    | K OF FORM -DO N<br>in The Public School                                         | OT DETACH<br>Retirement System of Anyton                                                          | <b>ر</b><br>;/                   | DO NOT WRITE<br>THIS COLUMI      |
| Abbott-<br>(Last Name)                                                                                                    | Jacob Simon<br>(FirstName)                                                                               | Simon<br>(Middle Name)                                                          | (Maiden Name if                                                                                   | Married Woman)                   | Membership<br>Number             |
| Anystreet Drive<br>t, BoxorRoute No.)                                                                                       | Anytown<br>(City                                                                                         | )                                                                               | 75006 AnyCounty<br>-(Zip Code) (County>                                                           | MO<br>(State)                    | Withdrawal                       |
| H<br>E 1/1/1970<br>-{Month} - Day} (Year)                                                                                   | CHECK<br>by (x) Male []<br>Female []                                                                     | Single [X]<br>Married []                                                        | 9876543210<br>(Social Security Num                                                                | iber)                            | Number                           |
| are by request and authorize the Boa<br>g; if he is not living then to the first c<br>to change my beneficiary by filing no | rd of Trustees to pay any benefi<br>ontingent beneficiary, and if he<br>tice of such change with the Boa | its due at my death to<br>is not living then to the<br>and of Trustees on the : | the primary beneficiary name<br>second contingent beneficiary.<br>form provided for that purpose. | d below if then<br>I reserve the | DisabilityRetire-<br>ment Number |
| COMPLETE NAME                                                                                                    | 1                                                                                                    | PERMANENT ADDRESS                                                               | F                                                                                                 | RELATIONSHIP                     |                                  |

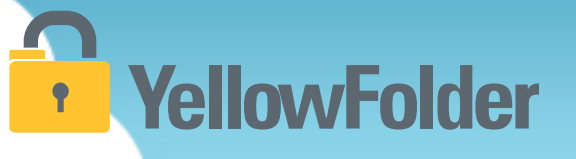

The document name should now show in an editable text field.

You can delete the YellowFolder document name altogether and type your own. OR

You can leave the YellowFolder naming convention and add your document name to the beginning or end of the YellowFolder document name. This may cause you to run out of room in the title.

|                          |                         |                           |                  |                         |        | Hi                         |
|--------------------------|-------------------------|---------------------------|------------------|-------------------------|--------|----------------------------|
| « Back BENEFITS ANI      | D BENEFICIARY DESIGN    | ATION - Abbott, J 🖌       |                  |                         |        |                            |
|                          | € + □                   | /1 🔶 岱                    |                  | Q                       |        |                            |
|                          |                         |                           |                  |                         | 84     | DO NOT FOI                 |
| FIRST                    | READ INSTRUCTIONS       | S ON BACK OF FORM         | -DO NOT DETA     | CH (                    | ;/     | DO NOT WRITE<br>THIS COLUM |
| /E (Do not use initials) | are made for my memori  | ship record in the rubite | School Realistic | system of rinytown.     |        |                            |
| (Last Name)              | Jacob Si<br>(FirstName) | mon Sin<br>(Mid           | non<br>dle Name) | (Maiden Name if Married | Woman) | Membership<br>Number       |
| ENT HOME ADDRESS         |                         |                           | -                |                         |        |                            |
| Anystreet Drive          | Any                     | rtown                     | 75006            | AnyCounty 1             | мо     |                            |

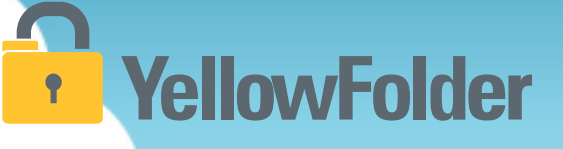

Click the checkbox to the right of the editable text field to save your new document name.

← 1 /1 → 🖄 🗳

« Back 2017 Benefits Selections - John Doe BENEFITS AND BEN

Ð

80%

|                                            |                                      |                                                        |                                    | 87                    | DO NOT FOI                 |
|--------------------------------------------|--------------------------------------|--------------------------------------------------------|------------------------------------|-----------------------|----------------------------|
| FIRST R<br>The following statements a      | EAD INSTRUCTIONS ON BAC              | K OF FORM -DO NOT DET<br>in The Public School Retireme | ACH<br>nt System of Anyto          | <b>ر</b><br>بر<br>wn: | DO NOT WRITE<br>THIS COLUM |
| /IE (Do not use initials)                  |                                      |                                                        |                                    |                       |                            |
| Abbott                                     | Jacob Simon                          | Simon                                                  |                                    |                       | Membership<br>Number       |
| (Last Name)                                | (FirstName)                          | (Middle Name)                                          | (Maiden Name if                    | Married Woman)        | Number                     |
| ENT HOME ADDRESS                           |                                      |                                                        |                                    |                       | 1                          |
| Anystreet Drive                            | Anytown                              | 75006                                                  | AnyCounty                          | MO                    |                            |
| t, Box or Route No.)                       | (City)                               | ) (Zip Code)                                           | (County>                           | (State)               | Withdrawal                 |
| H<br>∃ 1/1/1970<br>-≪Month) — ≪Day) (Year) | CHECK<br>by (x) Male []<br>Female [] | Single [X]<br>Married []                               | 9876543210<br>(Social Security Num | iber)                 | Number                     |
| NATION OF BENEFICIARY                      |                                      |                                                        |                                    |                       | 1                          |

н н,

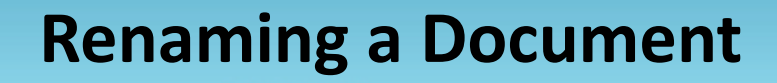

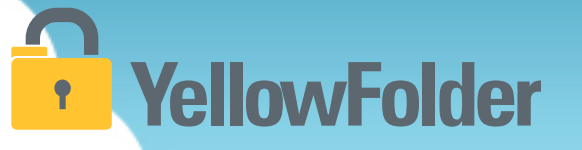

Your turn to try renaming a document. If you do not wish to complete the entire process at least walk through the steps to ensure you understand the process.

# YellowFolder

## Any Questions or Additional Support/Training Needed

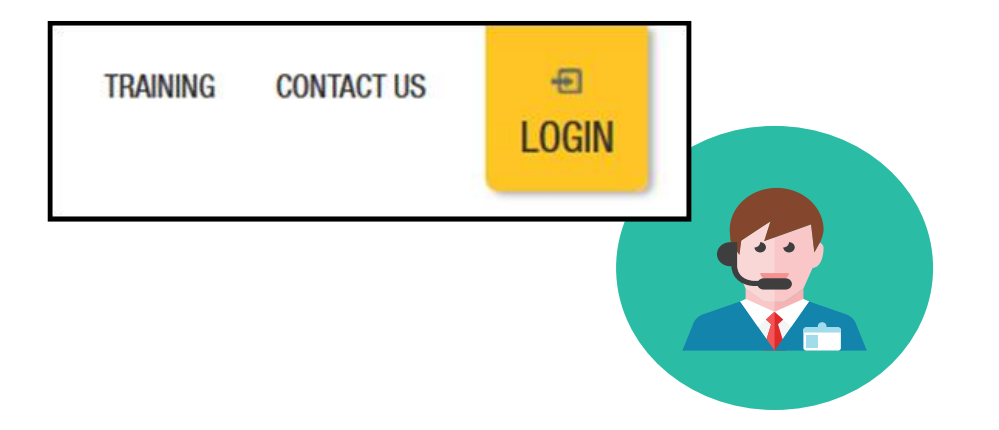

To learn more about the features in YellowFolder, go to <u>www.yellowfolder.com</u> and click on <u>Training</u> for a list of Weekly Live Training Sessions available each week. Simply register and you will receive an invitation to attend the virtual session from your desk.

### Any Questions or Needed Additional Support/Training

#### Questions, Problems? We're here for YOU.

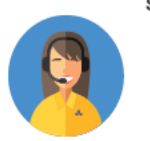

#### Support 214.431.3600 (dial 2) • support@yellowfolder.com

Contact Support for:

- General questions about using YellowFolder
- Software support
- YellowFolder Tool(s) Support
- (Droplet, Virtual Printer, Scan & Upload)
- Assistance finding digitized documents

- Remote virtual training
- CSV file related items
- Matriculation related items
- User access related items

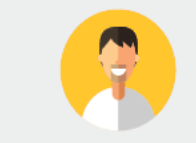

#### Record Retrieval 214.431.3600 (dlal 2) • recordrequest@yellowfolder.com Contact Record Retrieval for:

Retrieving non-digitized documents. These are generally documents YellowFolder is only storing in the warehouse (never been digitized). However, this also applies to documents that have not been digitized yet (open project).

\*Completion of a Records Request Form is necessary for prompt retrievals. The form can be obtained by contacting support@YellowFolder.com or recordrequest@YellowFolder.com

Paperless Nation Engineer (PNE) Each PNE member has their own contact information. About Paperless Nation Engineers:

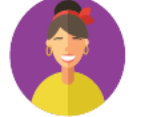

#### Educational Consultant for a smooth transition to YellowFolder

- · Creation and modification of your unique File Structure
- Guidance in implementation and procedure planning to incorporate the culture change necessary to go paperless
- On-site and virtual trainings (both initial and refreshers) to ensure users understand how to best utilize YellowFolder
- On-going assessments of the implementation and usage of YellowFolder to inform your Administration and provide support

#### Accounting accounting@yellowfolder.com Contact Accounting for: All billing/invoice related questions

**YellowFolder** 

### **PNE Contact Information**

## YellowFolder

- ► PNE- Enter Name
  - Enter phone number
  - xxxx@yellowfolder.com
  - Address:

1617 W Crosby Road Suite 100

Carrollton, TX 75006